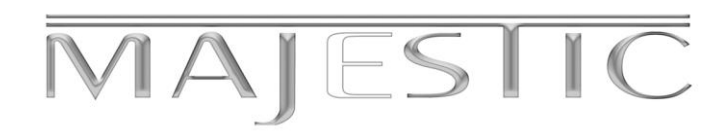

### **GTV Series – How to do Master RESET**

Step 1 Select Settings in the Top Right Hand Side (The Gear looking symbol)

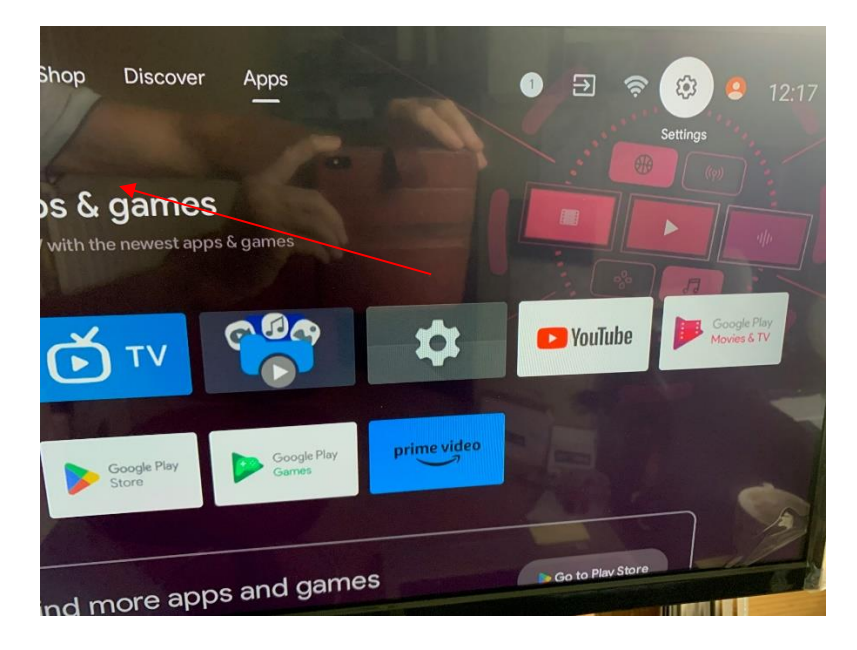

Step 2 Select Device Preferences near the bottom of the display

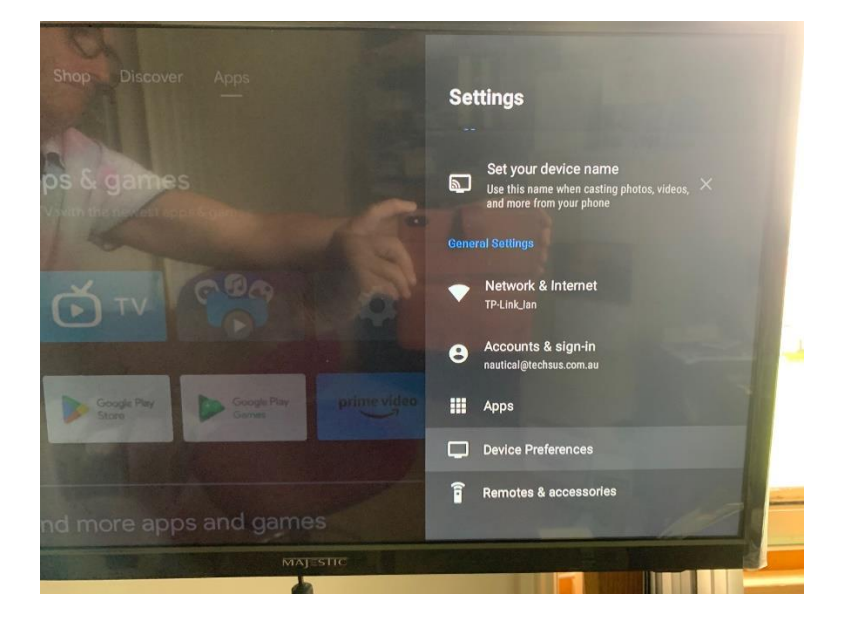

## MAJESIIC

#### Step 3 Highlight About and then click OK

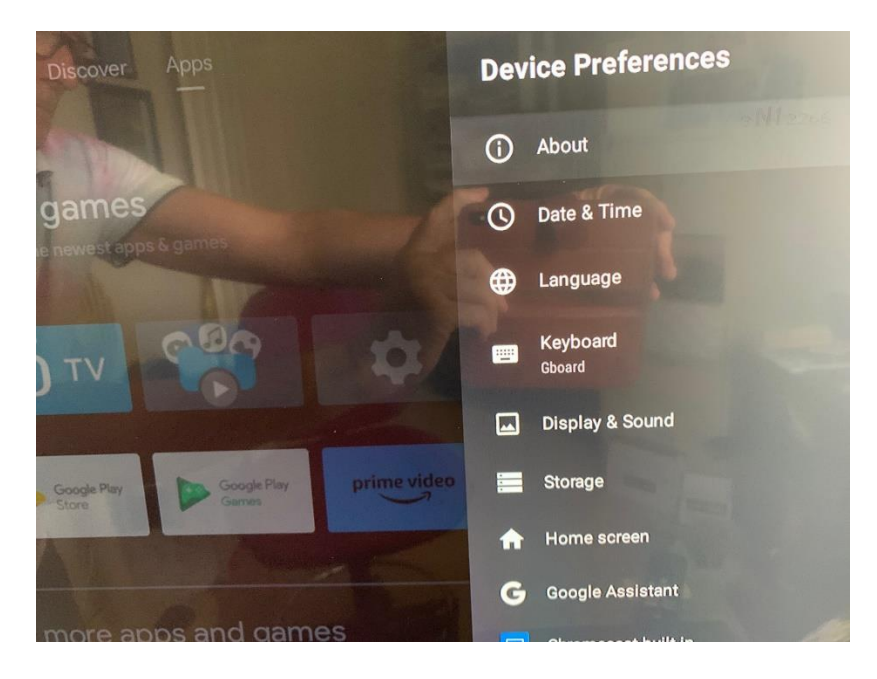

Step 4 You will See Factory RESET – Highlight Factory Reset and Click OK

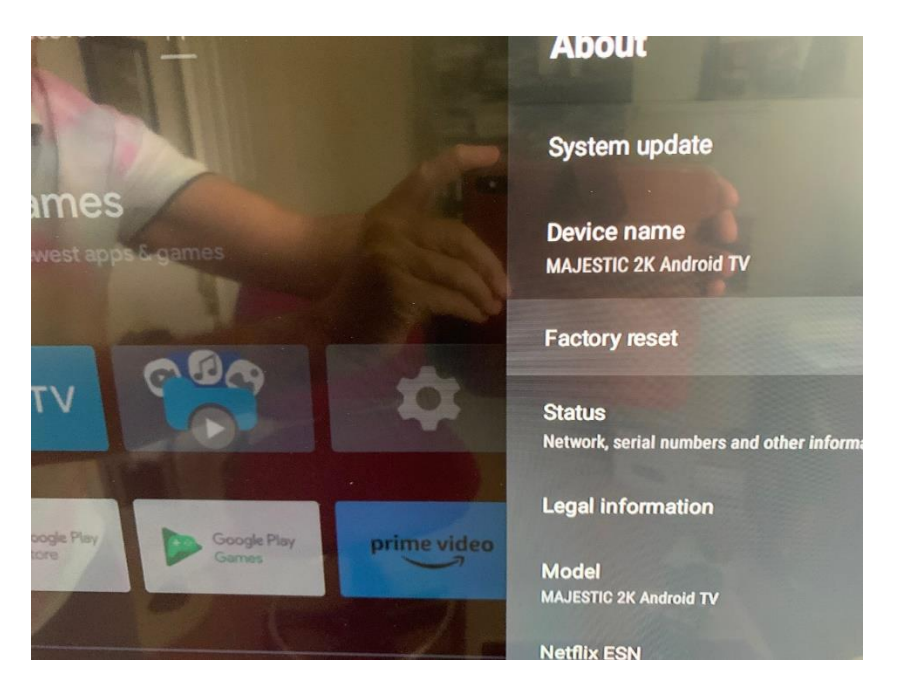

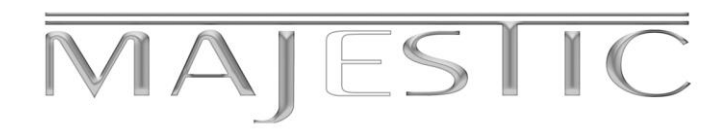

#### Step 5 After pushing Factory Reset

Highlight the box Factory Reset and confirm by pushing the OK key on the remote

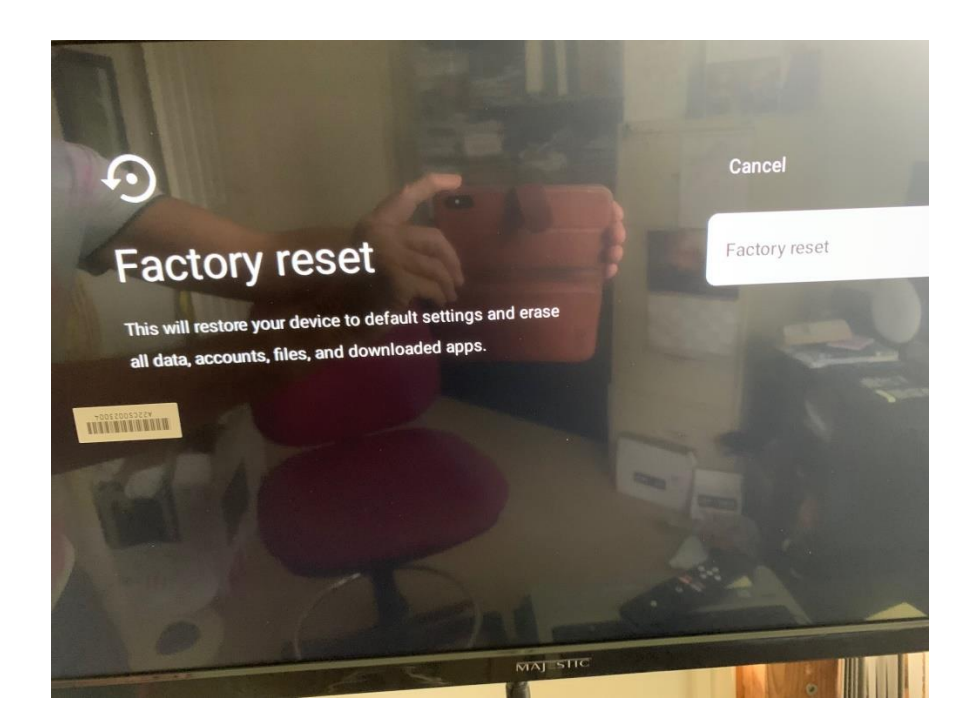

Step 6 Highlight ERASE Everything and confirm by pushing the OK Key on the remote

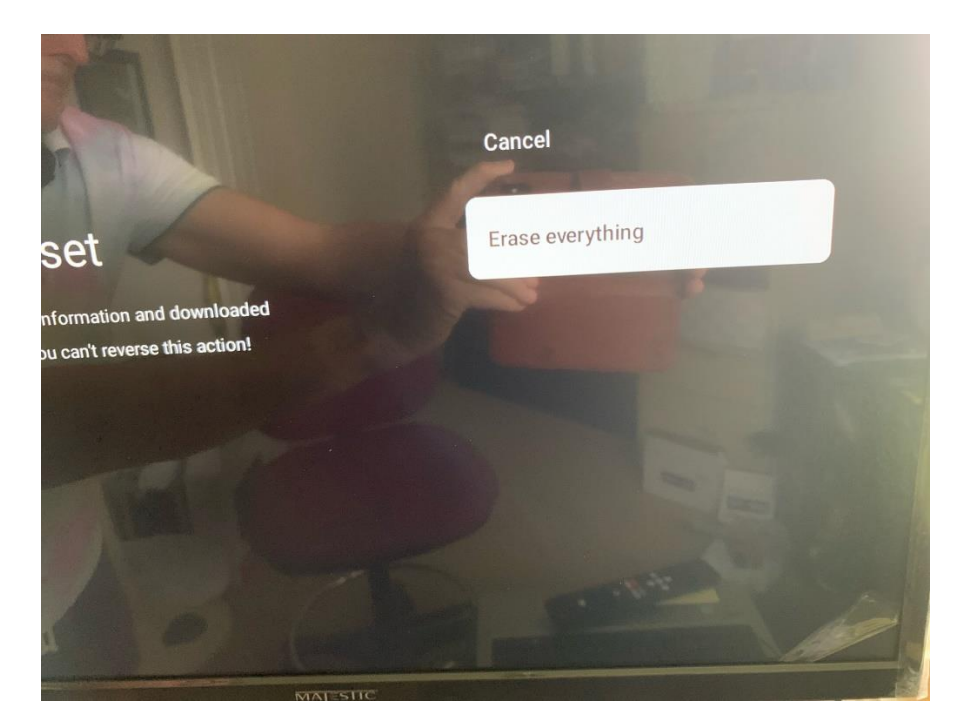

### MAJESIIC

The tv will go into a restarting mode

Just place the remote down and wait it will take some time

Then follow the on screen install process

Once factory reset is complete You will see

Welcome Majestic TV

Follow the on screen instruction by pushing the Next function by using the OK key (centre button on the remote )

#### Keep following the on screen instructions

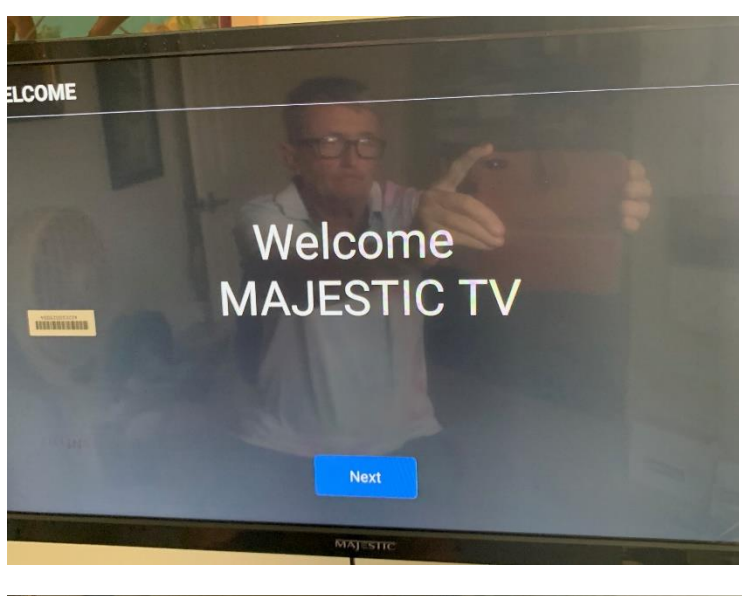

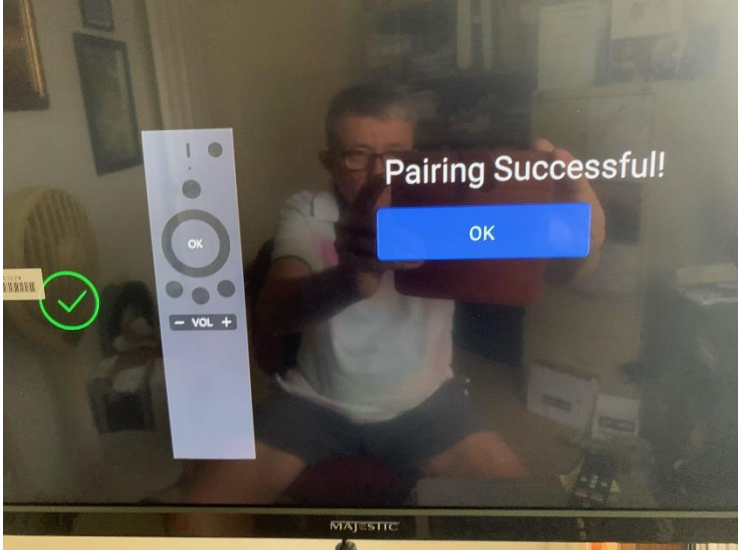

# MAJESIIC

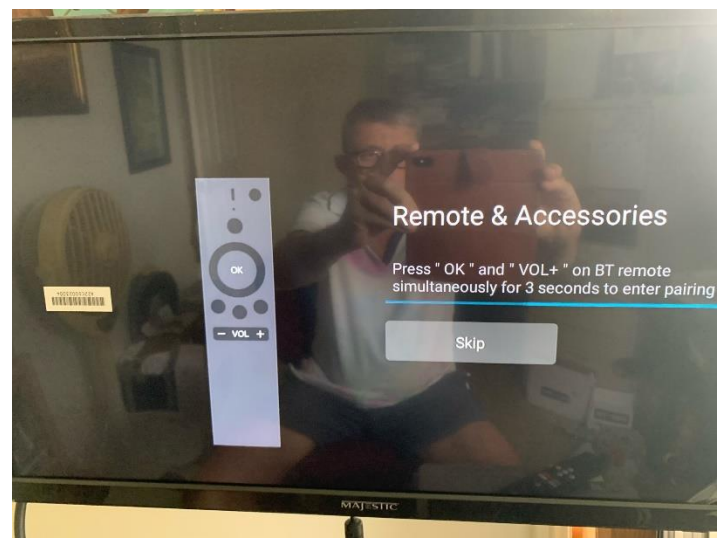